|          |                                          | GROUP<br>ENG                    | MODEL<br>2019MY<br>Multiple Models           |
|----------|------------------------------------------|---------------------------------|----------------------------------------------|
|          |                                          | NUMBER<br>197                   | (see table on p. 8)<br>DATE<br>February 2019 |
|          | TECHNICAL SERV                           | /ICE BULLETIN                   | l                                            |
| SUBJECT: | DATA COLLECTION: EX<br>EMISSIONS DATA FR | TRACT CALIFORI<br>OM ECU (DC19) | NIA                                          |

This bulletin provides information related to extracting "in use performance tracking" emissions data from the Engine Control Unit (ECU) of certain vehicles sold in California. The California Air Resources Board (CARB) requires the emissions data from vehicles with a minimum of 3,000 accumulated miles without reprogramming or resetting. To facilitate collection of this data at the dealer level, KDS screenshots will allow the capture of relevant parameters.

## **\*** NOTICE

If the vehicle meets the criteria below, California dealers must perform this data collection on vehicles whenever an affected vehicle is in the shop for any maintenance or repair.

This data collection does not apply to vehicles or dealers operating outside of California.

Once sufficient data is collected, individual line items per model may be <u>closed</u> <u>without updates to the TSB</u>. Once a line item is closed on DCS, no further data collection is required. <u>Data collections initiated after a line item is closed are subject</u> <u>to chargeback.</u>

For vehicles <u>listed on DCS as requiring this procedure</u>, follow the instructions in this bulletin after confirming that the following criteria are met:

- WebDCS shows this as an open Data Collection code DC19XXXX (depending on model; see table on page 8) for the vehicle.
- Vehicle has more than 3,000 accumulated miles on its odometer.
- Vehicle repair history does not show battery replacement/disconnection/reset or an ECU update done in the last 3,000 miles, because IUMPR (In Use Monitor Performance Ratio) data would have been cleared by such an event.
- Vehicle does not have the check engine light on.

| File Under: <engine></engine> |                   |                     |                 |  |  |  |
|-------------------------------|-------------------|---------------------|-----------------|--|--|--|
| Circulate To:                 | 🗵 General Manager | Service Manager     | I Parts Manager |  |  |  |
| Service Advisor               | s 🛛 Technicians   | 🛛 Body Shop Manager | ☐ Fleet Repair  |  |  |  |

#### Page 2 of 8

SUBJECT:

### DATA COLLECTION: EXTRACT CALIFORNIA EMISSIONS DATA FROM ECU (DC19)

# \* NOTICE

If a vehicle meets the above criteria, collect data prior to any other campaign or repair-related activities.

## **\* IMPORTANT**

A number of received data submittals are incomplete and are therefore not usable. Examples: not all pages submitted, incomplete VECI label Group number, no mileage reported, etc. In order to ensure 100% complete and valid data submittals as well as to ensure related warranty claims will be processed without delay and not be subject to chargebacks, carefully review and adhere to the updated process steps below.

#### **KDS Service Procedure:**

## **\*** NOTICE

To capture all 2019MY data as required, including newly added monitoring items, the KDS tablet <u>MUST be updated with firmware Version M-N-K-01-00-0126 or later</u> and have a SD Card installed for this procedure."

(KIA)

Conforms to regulations :

U.S.EPA: T3B125LDV

No adjustments needed

Group: JKMXV02.04X6

Evap.: JKMXR0140DYE

California : LEV III ULEV125F

1. Open the engine compartment and locate the Vehicle Emission Control Information label located on the underside of the hood.

Record the 11-digit "**Group**" number (A) for later entry into form.

2. Connect the VCI-II to the OBD-II connector, located under the driver's side of the instrument panel.

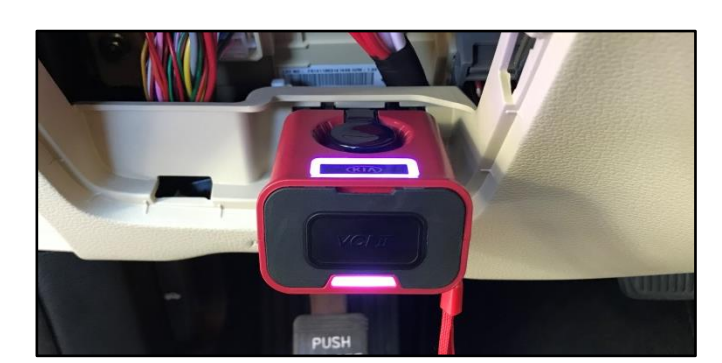

**AA22** 

KIA MOTORS CORPORATION

VEHICLE EMISSION CONTROL INFORMATION

OBD: CAII

20XX MY

Fuel : Gasoline

CAII Fuel: Gasoline

HO2S/HO2S/WU-TWC/TC/CAC

32431-2CCA1

3. With the ignition ON, turn ON the KDS tablet. Select **KDS** from the home screen.

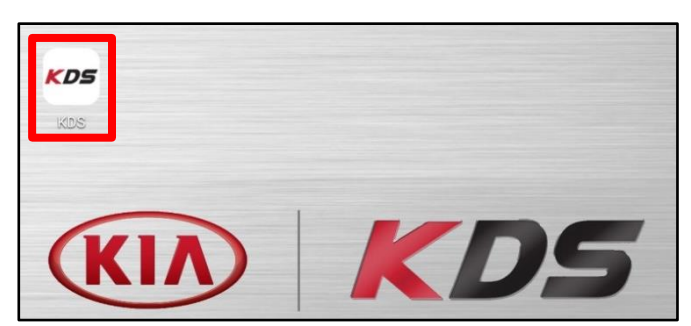

#### SUBJECT:

## DATA COLLECTION: EXTRACT CALIFORNIA EMISSIONS DATA FROM ECU (DC19)

4. Confirm communication with VCI (B) and then configure the vehicle (C) using the **AUTO VIN** (D) feature.

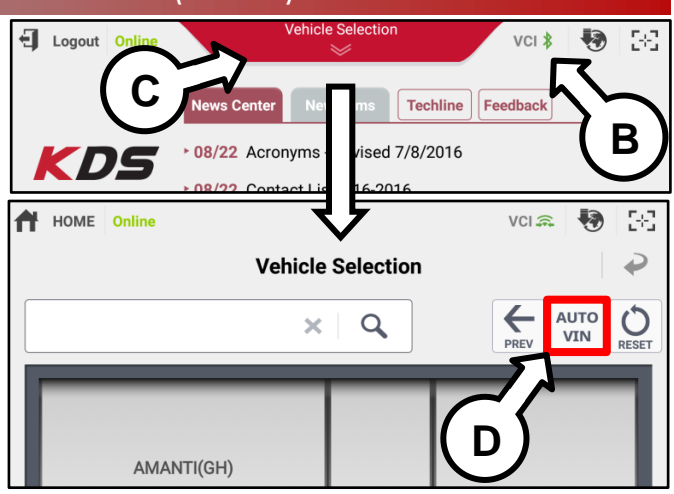

5. From the KDS Home Screen, select **OBD-II**.

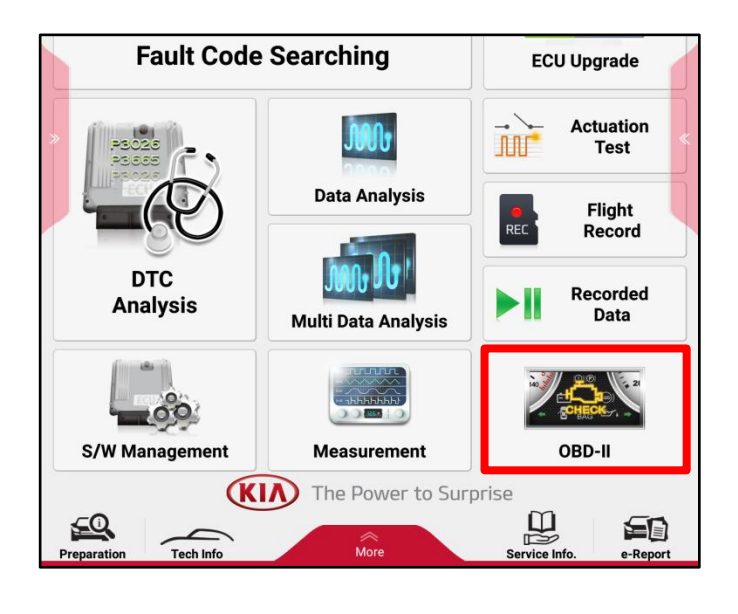

6. Select In Use Performance Ratio  $\rightarrow$  Gasoline.

| <b>20</b>                  | OBD-II Readiness Test |                                    |  |  |  |
|----------------------------|-----------------------|------------------------------------|--|--|--|
| ←  Selec                   | ctive Display         | >                                  |  |  |  |
| Readiness Test             |                       | Sensor Name(25)                    |  |  |  |
| E Current Data             |                       | Number of DTC                      |  |  |  |
| E Freeze Frame Data        |                       | Malfunction Indicator Lamp(MIL)    |  |  |  |
| Diagnostic Trouble Code    |                       | Misfire Monitoring                 |  |  |  |
| 🗟 Monitoring Test Results  |                       | Fuel System Monitoring             |  |  |  |
| Test or Component Control  |                       | Comprehensive Component Monitoring |  |  |  |
| Vehicle Information        | _                     | Catalyst Monitoring                |  |  |  |
| 🖶 In Use Performance Ratio |                       | Heated Catalyst Monitoring         |  |  |  |
| Gasoline                   |                       | EVAP System Monitoring             |  |  |  |
| E Diesel                   |                       | Secondary Air System Monitoring    |  |  |  |
|                            |                       | Oxygen Sensor Monitoring           |  |  |  |

#### Page 4 of 8

SUBJECT:

## DATA COLLECTION: EXTRACT CALIFORNIA EMISSIONS DATA FROM ECU (DC19)

7. Use the Screen Capture function (E) located at the upper right corner to save a screenshot of the data.

# **\*** NOTICE

DO NOT use the Home/Power or "Data Capture" for the screen capture.

# **\*** NOTICE

A SD Card <u>MUST</u> be inserted into the KDS tablet to save KDS images.

| 8. | Select | Save | to | save | the | image. |
|----|--------|------|----|------|-----|--------|
|----|--------|------|----|------|-----|--------|

| HOME Online                                                       | ennennennen<br>V | VCIA           | <b>₩</b> [3] |
|-------------------------------------------------------------------|------------------|----------------|--------------|
| 율을 OBD-II in Use Pe                                               | erformance Tr    | racking        | <u></u>      |
| Selective Display                                                 | Graph            | Data Capture   |              |
| Sensor Name(30)                                                   | Modul            | e ID Value     | E )          |
| EGR and/or VVT Monitor Conditions Encountered Cou                 | nts E8           | 7              |              |
| Air Monitor Completion Condition Counts                           | E8               | 0              | Count        |
| Air Monitor Conditions Encountered Counts                         | E8               | 0              | Count        |
| EVAP Monitor Completion Condition Counts                          | E8               | 3              | Count        |
| EVAP Monitor Conditions Encountered Counts                        | E8               | 5              | Count        |
| Secondary Oxygen Sensor Monitor Completion Counts                 | Bank1 E8         | 17             | Count        |
| Secondary Oxygen Sensor Monitor Conditions Encour<br>Counts Bank1 | tered E8         | 7              | Count        |
| Secondary Oxygen Sensor Monitor Completion Counts                 | Bank2 E8         | 0              | Count        |
| Secondary Oxygen Sensor Monitor Conditions Encour<br>Counts Bank2 | tered E8         | 0              | Count        |
| Air Fuel Ratio Imbalance Monitor Completion Counts B              | Bank 1 E8        | 0              | Count        |
| Air Fuel Ratio Imbalance Monitor Conditions Encounte<br>Bank 1    | red Counts E8    | 7              | Count        |
| Air Fuel Ratio Imbalance Monitor Completion Counts B              | Bank 2 E8        | 0              | Count        |
| Air Fuel Ratio Imbalance Monitor Conditions Encounte<br>Bank 2    | red Counts E8    | 0              | Count        |
| Particulate Filter Monitor Completion Counts Bank 1               | E8               | 0              | Count        |
| Particulate Filter Monitor Conditions Encountered Cou             | nts Bank 1 E8    | 0              | Count        |
| Particulate Filter Monitor Completion Counts Bank 2               | E8               | 0              | Count        |
| Particulate Filter Monitor Conditions Encountered Cou             | nts Bank 2 E8    | 0              | Count        |
| Certification Test Group/Engine Family Number                     |                  | Not Supported. |              |
| Distance Traveled Since Evap Monitoring Decision                  | E8               | Not Used.      | km           |

|                                                 | Capture Ima                          | age         |                |               | ₽ |
|-------------------------------------------------|--------------------------------------|-------------|----------------|---------------|---|
|                                                 | -                                    |             |                |               |   |
| HOME Online                                     | <ul><li></li><li></li><li></li></ul> |             | VCI 🙈          | <b>₩</b>   83 |   |
| ia or                                           | BD-II In Use Performa                | nce Trackin | g              |               |   |
| Selective Disp                                  | lay Graph                            |             | Data Capture   | >             |   |
| Sensor Nan                                      | ne(30)                               | Module ID   | Value          | Unit          |   |
| EGR and/or VVT Monitor Condition                | s Encountered Counts                 | E8          | 7              | Count         |   |
| Air Monitor Completion Condition                | Counts                               | E8          | 0              | Count         |   |
| Air Monitor Conditions Encountere               | d Counts                             | E8          | 0              | Count         |   |
| EVAP Monitor Completion Condition               | on Counts                            | E8          | 3              | Count         |   |
| EVAP Monitor Conditions Encounter               | ered Counts                          | E8          | 5              | Count         |   |
| Secondary Oxygen Sensor Monitor                 | Completion Counts Bank1              | E8          | 17             | Count         |   |
| Secondary Oxygen Sensor Monitor<br>Counts Bank1 | Conditions Encountered               | E8          | 7              | Count         |   |
| Secondary Oxygen Sensor Monitor                 | Completion Counts Bank2              | E8          | 0              | Count         |   |
| Secondary Oxygen Sensor Monitor<br>Counts Bank2 | Conditions Encountered               | E8          | 0              | Count         |   |
| Air Fuel Ratio Imbalance Monitor C              | completion Counts Bank 1             | E8          | 0              | Count         |   |
| Air Fuel Ratio Imbalance Monitor C<br>Bank 1    | conditions Encountered Counts        | E8          | 7              | Count         |   |
| Air Fuel Ratio Imbalance Monitor C              | completion Counts Bank 2             | E8          | 0              | Count         |   |
| Air Fuel Ratio Imbalance Monitor C<br>Bank 2    | conditions Encountered Counts        | E8          | 0              | Count         |   |
| Particulate Filter Monitor Completi             | on Counts Bank 1                     | E8          | 0              | Count         |   |
| Particulate Filter Monitor Condition            | ns Encountered Counts Bank 1         | E8          | 0              | Count         |   |
| Particulate Filter Monitor Completi             | on Counts Bank 2                     | E8          | 0              | Count         |   |
| Particulate Filter Monitor Condition            | ns Encountered Counts Bank 2         | E8          | 0              | Count         |   |
| Certification Test Group/Engine Fa              | mily Number                          |             | Not Supported. |               |   |
| Distance Traveled Since Evap Mon                | itoring Decision                     | E8          | Not Used.      | km            |   |
|                                                 | Save                                 |             |                |               |   |

Page 5 of 8

SUBJECT:

### DATA COLLECTION: EXTRACT CALIFORNIA EMISSIONS DATA FROM ECU (DC19)

9. The KDS will set up a destination folder and file name to save the screenshot.

Add the captured page number to the end of the existing file name.

#### Example:

Click **Save** then return to the "OBD-II In Use Performance Tracking" screen by selecting the **Return Arrow** (F) on the screen.

10. If the data list is longer than one (1) page, repeat steps 7-9 to capture the rest of the data list and be sure to add the page number to the file name as mentioned in step 9. If necessary, repeat until all pages are saved.

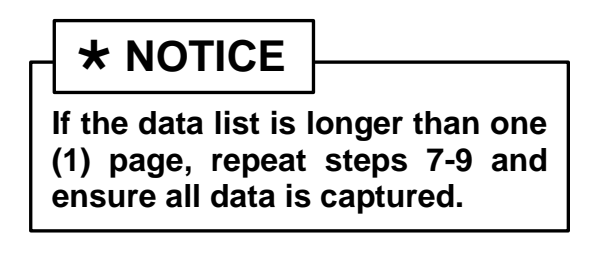

 Once all data has been captured, return to the KDS Home Screen and select Feedback. If prompted for selection of a browser, select Chrome and then select Always.

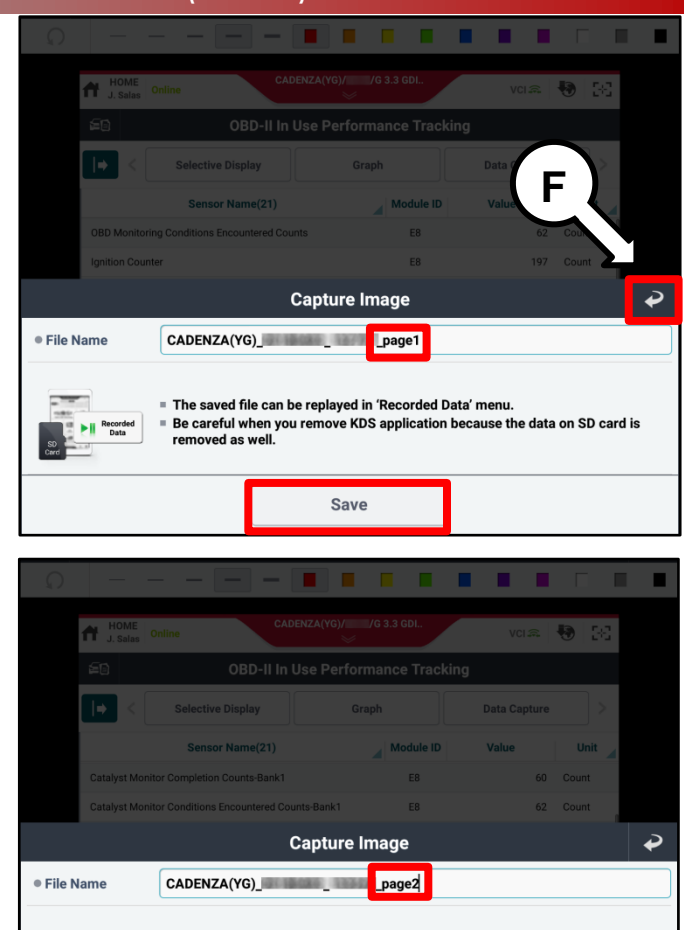

The saved file can be replayed in 'Recorded Data' menu.

Save

removed as well.

Be careful when you remove KDS application because the data on SD card is

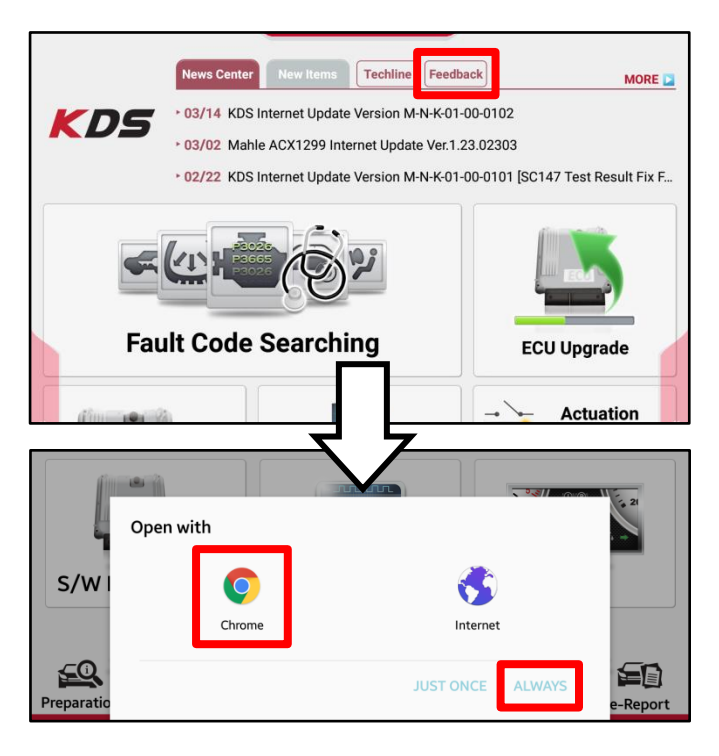

#### Page 6 of 8

SUBJECT:

## DATA COLLECTION: EXTRACT CALIFORNIA EMISSIONS DATA FROM ECU (DC19)

12. Enter your dealer code, your name, and email address, VIN, model, model year then fill in the Subject and Description fields with the following:

Subject: enter "Data Collection"

Description: enter the RO#, VECI label Group# written down during step 1 of this procedure, and mileage.

# **\*** NOTICE

Make sure the email address is correctly entered or the to Feedback form will fail submit.

13. Select a Choose File at the bottom of the screen.

| Please enter the following information. Please be specific in the text<br>and include screen captures to include the navigation path.<br>*fields are required. |
|----------------------------------------------------------------------------------------------------|
| * Dealer Code                                                                                                    |
| * Sender Name                                                                                                    |
| * Sender E-Mail                                                                                                    |
| * Vehicle Description                                                                                                    |
| VIN                                                                                                    |
| Model                                                                                                    |
| Model Year                                                                                                    |
| Engine                                                                                                    |
| Auto/Manual                                                                                                    |
| Trans                                                                                                    |
| 2WD/4WD                                                                                                    |
| System                                                                                                    |
| * Subject                                                                                                    |
| * Description                                                                                                    |

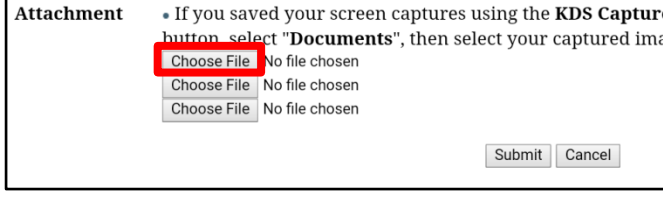

Choose an action

Camera

Attachment

- 14. Select Documents.
- 15. Ensure the items are shown in the List view to be able to see the entire file name as shown  $(\square)$ . Select view change icon (G) if necessary.

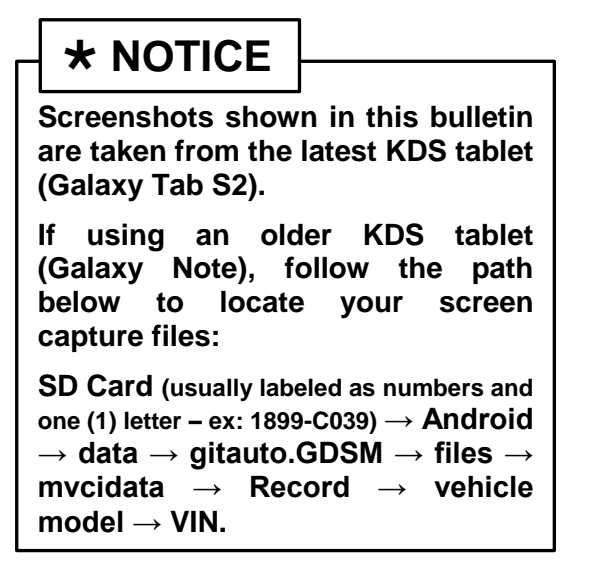

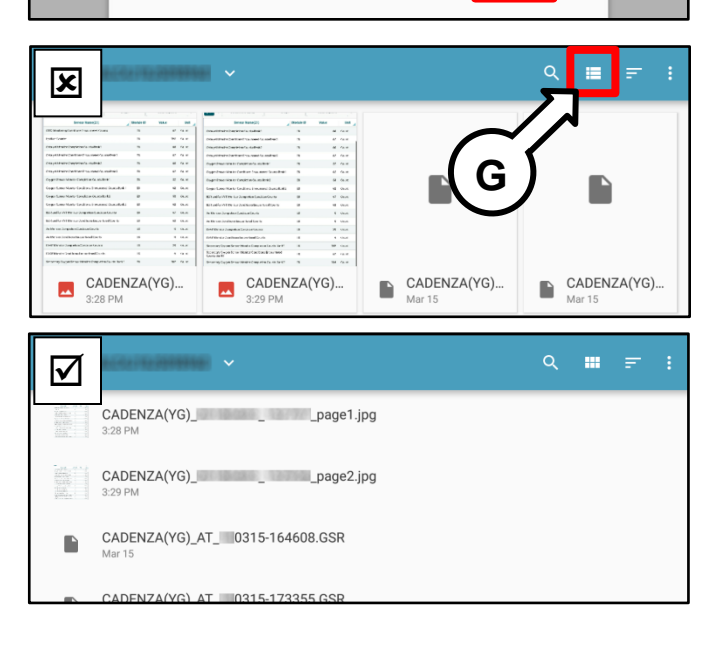

Camcorde

E

Documents

Page 7 of 8

| CII | D I | EC | ٠т. |
|-----|-----|----|-----|
| 30  | DJ  | EC |     |

## DATA COLLECTION: EXTRACT CALIFORNIA EMISSIONS DATA FROM ECU (DC19)

16. Select the first screenshot taken in step 7.

17. Repeat steps 13-16 and attach all additional screenshots of the data list if any.

| = • |                                           | م |  |  |
|-----|-------------------------------------------|---|--|--|
|     | CADENZA(YG)page1.jpg<br>328 PM            |   |  |  |
|     | CADENZA(YG)page2.jpg<br>329 PM            |   |  |  |
|     | CADENZA(YG)_AT_10315-164608.GSR<br>Mar 15 |   |  |  |
|     | CADENZA(VG) AT 0315-173355 GSR            |   |  |  |

CADENZA(YG)\_\_\_\_\_page1.jpg

CADENZA(YG)\_\_\_\_\_page2.jpg

CADENZA(YG)\_AT\_\_\_0315-164608.GSR

3:28 PM

18. Select **Submit** to complete the Feedback form and this procedure.

| * Subject      | Data Collection                                                                                                    |  |  |  |  |  |
|----------------|----------------------------------------------------------------------------------------------------|--|--|--|--|--|
| <i>cumpeet</i> | RO# 12345<br>Group# JKMXV02.04X6                                                                                                    |  |  |  |  |  |
| * Description  |                                                                                                    |  |  |  |  |  |
| 4 4 4 <b>h</b> |                                                                                                    |  |  |  |  |  |
| Attachment     | <ul> <li>If you saved your screen captures using the KDS Capture and Print<br/>software, click the "Choose File" button, select "Documents", then<br/>select your captured image(s).</li> </ul> |  |  |  |  |  |
|                | Choose File CADENZA(YG)page1.jpg                                                                                                    |  |  |  |  |  |
|                | Choose File CADENZA(YG)page2.jpg                                                                                                    |  |  |  |  |  |
|                | Choose File No file chosen                                                                                                    |  |  |  |  |  |
|                | Submit Cancel                                                                                                    |  |  |  |  |  |

# **\*** NOTICE

Once sufficient data is collected, individual line items per model may be <u>closed without</u> <u>updates to the TSB</u>. Once a line item is closed on DCS, no further data collection is required. Data collections initiated after a line item is closed are subject to chargeback.

#### Page 8 of 8

SUBJECT:

## DATA COLLECTION: EXTRACT CALIFORNIA EMISSIONS DATA FROM ECU (DC19)

#### AFFECTED VEHICLE RANGE:

| Model                                                                                                    | Production Date Range               |
|----------------------------------------------------------------------------------------------------|-------------------------------------|
| Rio (SC) 1.6L                                                                                                 |                                     |
| Sportage (QL) 2.0L-T, 2.4L                                                                                    |                                     |
| Sedona (YP) 3.3L                                                                                              |                                     |
| Sorento (UM) 2.4L, 3.3L                                                                                       |                                     |
| K900 (RJ) 3.3L-T                                                                                              |                                     |
| Optima (JF/JFa) 1.6L-T, 2.0L-T, 2.4L,<br>Optima Hybrid (JF HEV) 2.0L,<br>Optima Plug-in Hybrid (JF PHEV) 2.0L | 2019MY<br>(Sold in California only) |
| Forte (BDm) 2.0L                                                                                              |                                     |
| Soul (PS) 1.6L, 1.6L-T, 2.0L                                                                                  |                                     |
| Cadenza (YG) 3.3L                                                                                             |                                     |
| Niro (DE P/HEV) 1.6L                                                                                          |                                     |
| Stinger (CK) 2.0L-T, 3.3L-T                                                                                   |                                     |

# WARRANTY INFORMATION: N Code: N99 C Code: C99

| Campaign<br>ID | Claim<br>Type | Causal<br>P/N | Qty.                | Repair<br>Description     | Labor Op<br>Code | Op<br>Time | Replacement<br>P/N | Qty. |                         |          |  |  |  |
|----------------|---------------|---------------|---------------------|---------------------------|------------------|------------|--------------------|------|-------------------------|----------|--|--|--|
| DC19SC1        |               |               |                     | 19MY RIO 1.6 ULEV         | 19SC16U1         |            |                    |      |                         |          |  |  |  |
| DC19QL1        |               |               |                     |                           |                  |            |                    |      | 19MY SPORTAGE 2.4 SULEV | 19QL24S1 |  |  |  |
| DC19QL2        |               |               |                     | 19MY SPORTAGE 2.4 ULEV    | 19QL24U1         |            |                    |      |                         |          |  |  |  |
| DC19QL3        |               |               |                     | 19MY SPORTAGE 2.0T ULEV   | 19QL20U1         |            |                    |      |                         |          |  |  |  |
| DC19JF1        |               |               |                     | 19MY OPTIMA 2.0T ULEV     | 19JF20U1         |            |                    |      |                         |          |  |  |  |
| DC19JF2        |               |               |                     | 19MY OPTIMA 2.4 ULEV      | 19JF24U1         |            |                    |      |                         |          |  |  |  |
| DC19JF3        |               |               |                     | 19MY OPTIMA 2.4 SULEV     | 19JF24S1         |            |                    |      |                         |          |  |  |  |
| DC19JF4        |               |               |                     | 19MY OPTIMA 1.6T ULEV     | 19JF16U1         |            |                    |      |                         |          |  |  |  |
| DC19JF5        |               |               |                     | 19MY OPTIMA 2.0 HEV ULEV  | 19JF20U2         |            |                    |      |                         |          |  |  |  |
| DC19JF6        |               |               |                     | 19MY OPTIMA 2.0 PHEV ULEV | 19JF20U3         |            |                    |      |                         |          |  |  |  |
| DC19YP1        |               |               |                     | 19MY SEDONA 3.3 ULEV      | 19YP33U1         |            |                    |      |                         |          |  |  |  |
| DC19UM1        |               | 40004         |                     | 19MY SORENTO 2.4 ULEV     | 19UM24U1         | 0.4        |                    |      |                         |          |  |  |  |
| DC19UM2        | V             | FM999         | 0                   | 19MY SORENTO 3.3 ULEV     | 19UM33U1         | 0.4<br>M/H | N/A                | 0    |                         |          |  |  |  |
| DC19PS1        |               | LINIOUU       |                     | 19MY SOUL 1.6T ULEV       | 19PS16U1         | 101/11     |                    |      |                         |          |  |  |  |
| DC19PS2        |               |               |                     | 19MY SOUL 1.6 ULEV        | 19PS16U2         |            |                    |      |                         |          |  |  |  |
| DC19PS3        |               |               |                     | 19MY SOUL 2.0 SULEV       | 19PS20S1         |            |                    |      |                         |          |  |  |  |
| DC19PS4        |               |               |                     | 19MY SOUL 2.0 ULEV        | 19PS20U1         |            |                    |      |                         |          |  |  |  |
| DC19BD1        |               |               |                     | 19MY FORTE 2.0 SULEV      | 19BD20S1         |            |                    |      |                         |          |  |  |  |
| DC19BD2        |               |               |                     | 19MY FORTE 2.0 ULEV       | 19BD20U1         |            |                    |      |                         |          |  |  |  |
| DC19YG1        |               |               |                     | 19MY CADENZA 3.3 ULEV     | 19YG33U1         |            |                    |      |                         |          |  |  |  |
| DC19RJ1        |               |               | 19MY K900 3.3T ULEV | 19RJ33U1                  |                  |            |                    |      |                         |          |  |  |  |
| DC19DE1        |               |               |                     | 19MY NIRO 1.6 HEV ULEV    | 19DE16U1         |            |                    |      |                         |          |  |  |  |
| DC19DE2        |               |               |                     | 19MY NIRO PHEV 1.6 ULEV   | 19DE16U2         |            |                    |      |                         |          |  |  |  |
| DC19CK1        |               |               |                     | 19MY STINGER 2.0T ULEV    | 19CK20U1         |            |                    |      |                         |          |  |  |  |
| DC19CK2        |               |               |                     | 19MY STINGER 3.3T ULEV    | 19CK33U1         |            |                    |      |                         |          |  |  |  |